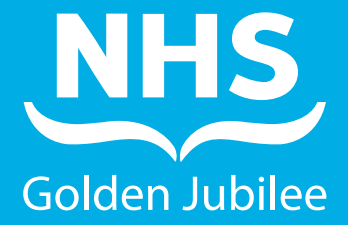

**•** •

## How to report Whistleblowing on Datix

· (• )

## **Recording the Whistleblowing Concern**

## Step

To record a Whistleblowing Concern on the Datix system, login to Datix and navigate to the **Feedback Module** by clicking **'Feedback'** on the top menu bar.

Then click the option to **'Add a new feedback'** 

| To Do List   Actions   Contacts   Equipment   Payments   Admin   Logout  <br>Incidents + Risk Register + Feedback + |
|----------------------------------------------------------------------------------------------------|
| [] Feedback                                                                                                    |
| Options                                                                                                    |
| Add a new feedback                                                                                                  |
| 💼 My reports                                                                                                    |
| 📩 Design a report                                                                                                   |
| Q New search                                                                                                    |
| Saved queries                                                                                                    |
| Help                                                                                                    |
|                                                                                                    |
|                                                                                                    |
|                                                                                                    |
|                                                                                                    |
| 1                                                                                                    |
| DattoWeb 14.0.36.2 (D Dattox Ltd 2020                                                                               |

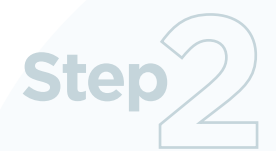

On the feedback form select **'Whistleblowing Concern'** as the type of feedback you are recording. The Whistleblowing form will then be displayed.

| * Type                                  |                                     |
|-----------------------------------------|-------------------------------------|
| Additional Information                  | Concern                             |
| Would you like to attach any documents? | Compliment                          |
|                                         | Comment                             |
|                                         | Shared Complaint                    |
|                                         | Speak Easy                          |
|                                         | Query                               |
|                                         | Greatex (Critical Care Use<br>Only) |
|                                         | Whistleblowing Concern              |

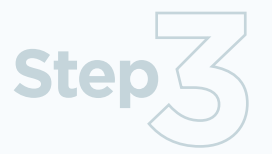

| Details of Feedback                                                         |                        |          |               |     |
|-----------------------------------------------------------------------------|------------------------|----------|---------------|-----|
| * Type                                                                      | Whistleblowing Concern | -        |               |     |
| Additional Information                                                      | 5 mil                  |          |               |     |
| Would you like to attach any documents?                                     |                        |          |               |     |
| Details of Whistleblowing Concern                                           |                        |          |               |     |
| ★ What is the nature of the concern?                                        |                        |          |               | ~ ~ |
| $\star$ Service area to which the whistleblowing concern refers             |                        |          |               |     |
|                                                                             |                        | *        |               |     |
| Does the whistleblowing concern include an element of any of the following? |                        | <b>₽</b> |               |     |
|                                                                             |                        |          |               |     |
| * Has the person raising the concern experienced any detriment?             |                        | -        |               |     |
| * Has an incident been logged on Datix relating to this concern?            |                        |          |               |     |
| * How was the whistleblowing concern received?                              |                        | •        |               |     |
| * Date concern was received                                                 |                        |          |               |     |
| Date the event occurred (if known)                                          |                        |          |               |     |
|                                                                             |                        |          | Submit Cancel |     |

Once all the relevant information has been entered click the **submit button** at the bottom of the screen.

The following screenshots detail what information should be completed on the **Whistleblowing investigation form**.

The first part of the form (Feedback details) will be mainly completed by Datix admin – only Datix admin and the person named as the Handler (the manager investigating the Whistleblowing Concern) will have access to the record on Datix. The Datix administrator will only access the Whistleblowing Concern on Datix to populate the Handler field.

| Datix Feedback For                                                            | rm (COM2)                    |                        |            |             |  |  |
|-------------------------------------------------------------------------------|------------------------------|------------------------|------------|-------------|--|--|
| Feedback Details                                                              | Name and Reference           |                        |            |             |  |  |
| People involved<br>Details of investigation<br>Progress notes/Telephone calls | Ref                          | DC-1925                |            |             |  |  |
|                                                                               | ID                           | 1925                   |            |             |  |  |
| Documents                                                                     | Current approval status      | Unapproved             | Unapproved |             |  |  |
| Communication and feedback                                                    | Handler                      |                        |            |             |  |  |
| 150                                                                           | Details of Feedback          |                        |            |             |  |  |
| Greatex<br>Templates                                                          | Туре                         | Whistleblowing Concern | •          |             |  |  |
| Linked Records                                                                | * Current Stage              |                        |            |             |  |  |
| Whistleblowing Concern                                                        | * Approval status after save | Unapproved             |            |             |  |  |
| Print                                                                         |                              |                        |            | Save Cancel |  |  |

The Whistleblowing Concern investigation comments should be added to the **'Whistleblowing Concern'** tab on the left hand menu option.

| Whistleblowing Concern                                                      |                                |        |  |
|-----------------------------------------------------------------------------|--------------------------------|--------|--|
| Details of Whistleblowing Concern                                           |                                |        |  |
| Whistleblowing stage                                                        |                                |        |  |
| What is the nature of the concern?                                          | Testing                        | ~<br>~ |  |
| Service area to which the whistleblowing concern refers                     | Clinical Governance Department | ■<br>* |  |
| Does the whistleblowing concern include an element of any of the following? | Harassment                     | *      |  |
| Has the person raising the concern experienced any detriment?               | No                             |        |  |
| How was the whistleblowing concern received?                                | Email                          |        |  |
| Has an incident been logged on Datix relating to this concern?              | No                             |        |  |
| Date incident was logged                                                    |                                |        |  |
| Incident ref                                                                |                                |        |  |
| Consent                                                                     |                                |        |  |
| Is this whistleblowing concern being raised on behalf of another person?    |                                | *      |  |
| Has this person given consent to do so?                                     |                                |        |  |

| Key Dates                                                 |            |          |             |                |
|-----------------------------------------------------------|------------|----------|-------------|----------------|
| Date concern was received                                 | 19/01/2021 |          |             |                |
| Date the event occurred (if known)                        |            | -        |             |                |
| Date whistleblowing concern was closed                    |            | <b>1</b> |             |                |
| Outcome and Findings                                      |            |          |             |                |
| Outcome - Early Resolution (stage 1)                      |            |          |             | Ô              |
|                                                           |            |          |             | 4              |
| Outcome - Investigation (stage 2)                         |            |          |             | ^              |
|                                                           |            |          |             | ~ <del>v</del> |
| Findings                                                  |            |          |             | ~<br>~         |
| Person Raising Whistleblowing Concern - NB - CONEIDENTIAL |            |          |             |                |
| Name of person making the whistleblowing concern          |            |          |             |                |
| Preferred method of contact                               |            |          |             |                |
| Email address                                             |            |          |             |                |
| Telephone number                                          |            |          |             |                |
| Address                                                   |            |          |             | ~<br>~         |
|                                                           |            |          | Save Cancel |                |

Once the **Whistleblowing Concern** has been investigated and closed, the field **'Current Stage'** on the **Feedback Details tab** should be changed to **'Closed'** 

| Datix Feedback Form (COM2)                  |                              |                        |   |             |
|---------------------------------------------|------------------------------|------------------------|---|-------------|
| Feedback Details                            | Name and Reference           |                        |   |             |
| People involved<br>Details of investigation | Ref                          | DC-1925                |   |             |
| Progress notes/Telephone calls              | ID                           | 1925                   |   |             |
| Documents                                   | Current approval status      | Unapproved             |   |             |
| Communication and feedback                  | Handler                      |                        |   |             |
| ISD                                         | Details of Feedback          |                        |   |             |
| Greatex<br>Templates                        | Туре                         | Whistleblowing Concern |   |             |
| Linked Records                              | * Current Stage              | Open/                  | - |             |
| Whistleblowing Concern                      | * Approval status after save | Unapproved             |   |             |
| Print                                       |                              |                        |   | Save Cancel |

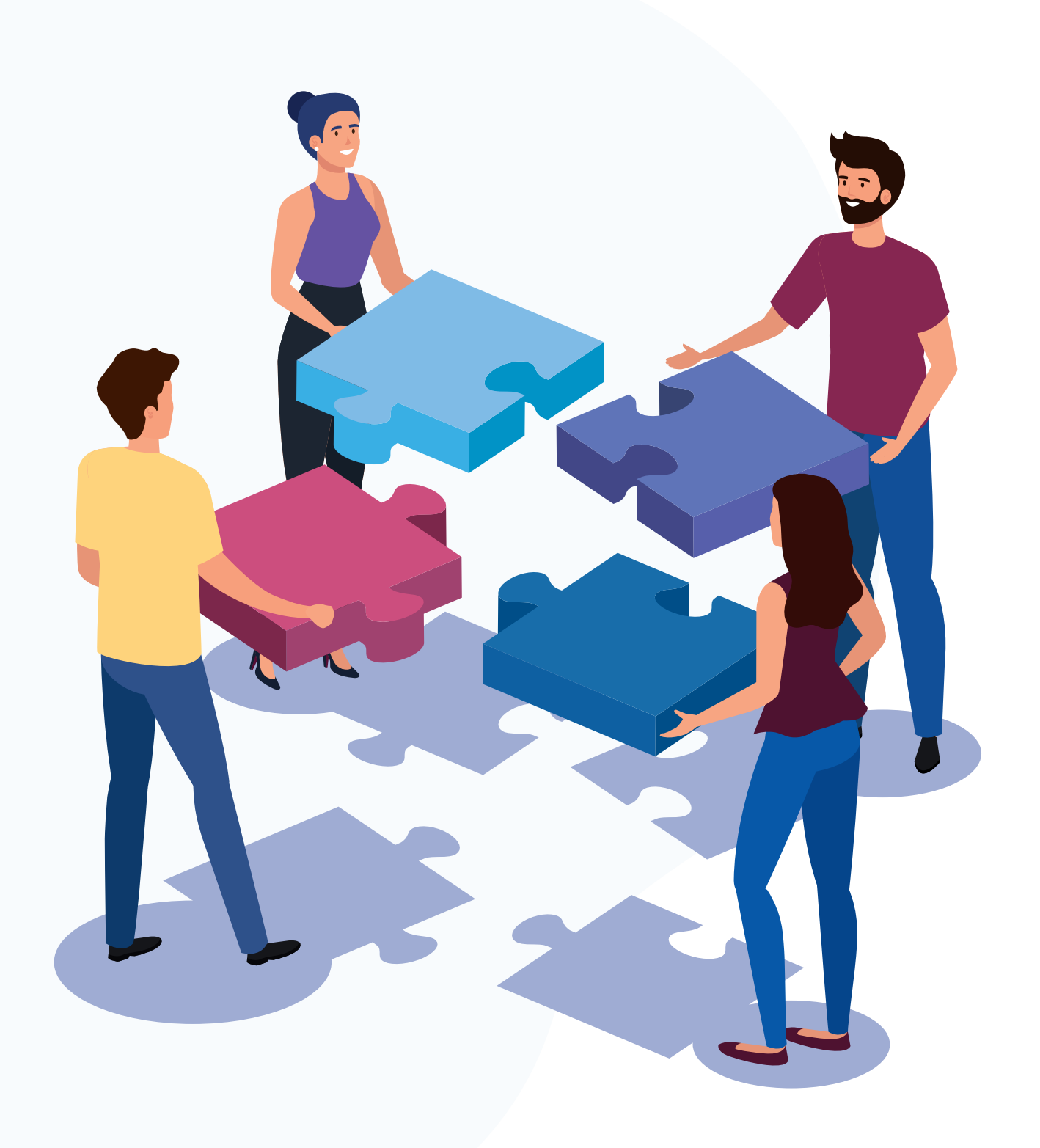

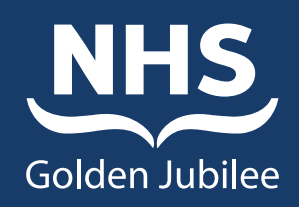

Beardmore Street, Clydebank, G81 4HX

Tel: 0141 951 5000 www.nhsgoldenjubilee.co.uk